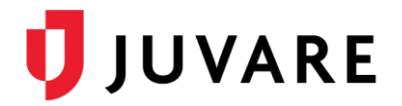

## EMSupply<sup>™</sup> 1.4.6 Release Notes

These notes describe highlights of the EMSupply 1.4.6 release scheduled for Thursday, April 16, 2020. More information is available through your solution or by contacting the Juvare Support Center at 877-771-0911 or support@juvare.com.

## **Incoming Shipments**

Added new a feature to the Incoming Shipments list that allows you to view information in a collapsed (default) or an expanded view.

For example, in the collapsed view, limited data and information are displayed.

| Inventory Settings SNS Incidents Requests and Shipments |                 |               |                           |          |         |  |  |
|---------------------------------------------------------|-----------------|---------------|---------------------------|----------|---------|--|--|
| Resource Requests Incoming Shipments                    |                 |               |                           |          |         |  |  |
| CREATE NEW SHIPMENT                                     |                 |               |                           |          | EXPORT  |  |  |
|                                                         |                 |               |                           | Q Search | ×       |  |  |
| Shipment Name                                           | Shipment Status | Change Status | Shipment QC Date and Time |          | Actions |  |  |
| > Mobile Devices for first responders shipment #33      | In Transit      | Unload        |                           |          | / Ō     |  |  |
| > COVID-19 PPE shipment #25                             | Staging         | Store         | -                         |          | / Ō     |  |  |

The expanded view allows you to view additional information that can be displayed in header and table formats. In the header format, shipment location information (i.e., Incoming shipment delivery location: <Shipment Location>) and shipment received date (i.e., Shipment received: <Received Date>) are displayed. The following shipment information is displayed in the table format:

- Container #
- Item
- Category
- Sub-Location
- Quantity

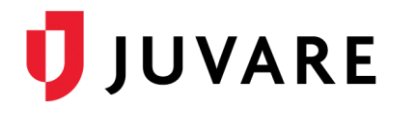

|                                        | Inventory Settings SNS Incide<br>Resource Requests Incoming Shi                                                                    | nts Requests and Shipments                                                  |                 |                                                                                                    |               |                           | Help   Contact    |
|----------------------------------------|----------------------------------------------------------------------------------------------------|-----------------------------------------------------------------------------|-----------------|----------------------------------------------------------------------------------------------------|---------------|---------------------------|-------------------|
| CF                                     | REATE NEW SHIPMENT                                                                                                    |                                                                             |                 |                                                                                                    |               |                           | EXPORT            |
|                                        |                                                                                                    |                                                                             |                 |                                                                                                    |               |                           | <b>Q</b> Search × |
|                                        | Shipment Name                                                                                                    |                                                                             | S               | hipment Status                                                                                                    | Change Status | Shipment QC Date and Time | Actions           |
| ~                                      | Mobile Devices for first responders                                                                                                | shipment #33                                                                | Ir              | n Transit                                                                                                    | Unload        |                           | / Ō               |
|                                        |                                                                                                    |                                                                             |                 |                                                                                                    |               |                           |                   |
|                                        | Incoming shipment delivery locat                                                                                                   | tion: E                                                                     |                 |                                                                                                    |               |                           |                   |
|                                        | Container é                                                                                                    | li en s                                                                     | Category        |                                                                                                    |               | Pub Location              | Quantity          |
|                                        | Container #                                                                                                    |                                                                             | Category        |                                                                                                    |               | aue Location              | Quantity          |
| 1                                      | E-123                                                                                                    | Phone                                                                       | Electronics > 1 | Mobile Devices                                                                                                    |               |                           | 30                |
| ~                                      | COVID-19 PPE shipment #25                                                                                                    |                                                                             | S               | taging                                                                                                    | Store         |                           | 10                |
| Incoming shipment delivery location: E |                                                                                                    |                                                                             |                 |                                                                                                    |               |                           |                   |
|                                        |                                                                                                    |                                                                             |                 |                                                                                                    |               |                           |                   |
|                                        | Container #                                                                                                    | Item                                                                        |                 | Category                                                                                                    |               | Sub Location              | Quantity          |
|                                        | G03                                                                                                    | Gown, isolation, yellow                                                     |                 | PPE - PPE > GOWN - Go                                                                                                    | owns          | E2                        | 20000             |
|                                        | G02         Gloves, nitrils, medium, Kimberly/Clark           M13         Mask, N95, small           M14         Mask, N95, medium |                                                                             |                 | GLV- Gloves > NTRL-NITrile         I           RESP - Respirators > N95 - N95         I           GLV- Gloves > N95 - N95         I           MASK - Mask > SURG - Mask, Surgical         I           RESP - Respirators > N95 - N95         I           GLV - Gloves > N95 - N95         I           GLV - Gloves > N95 - N95         I           GLV - Gloves > NTRL - Nitrile         I |               | E2                        | 15000             |
|                                        |                                                                                                    |                                                                             |                 |                                                                                                    |               | E1                        | 2000              |
|                                        |                                                                                                    |                                                                             |                 |                                                                                                    |               | E2                        | 2000              |
|                                        | R08                                                                                                    | Mask, full face shield, w/ velcro headband<br>Mask, N95, universal, 3M 1870 |                 |                                                                                                    |               | E2                        | 5000              |
|                                        | M12                                                                                                    |                                                                             |                 |                                                                                                    |               | E2                        | 4000              |
|                                        | A03 Goggles, Safety<br>G01 Gloves, nitrile, small, Kimberly/Clark                                                                  |                                                                             |                 |                                                                                                    |               | El                        | 900               |
|                                        |                                                                                                    |                                                                             |                 |                                                                                                    |               | E2                        | 25000             |
|                                        | GUT                                                                                                    | Gioves, nitrile, large, Kimberly/Clark                                      |                 | GLV - Gloves > NTRL - M                                                                                                    | utrile        | E2                        | 25000             |
| 1                                      | MID                                                                                                    | Mask, NYS, Iarge                                                            |                 | RESP - Respirators > N                                                                                                    | A2 - MA2      | EZ                        | 2000              |

## **Resource Requests**

• Added new a feature to the Resource Requests list that allows you to view information in a collapsed (default) or an expanded view.

For example, in the collapsed view, limited data and information are displayed.

| Ir                                                                                                    | Inventory Settings SNS Incidents Requests and Shipments. |                                                                     |                                     |                                                   |                                                                                   |                                                  |                                               |         |  |
|----------------------------------------------------------------------------------------------------|----------------------------------------------------------|---------------------------------------------------------------------|-------------------------------------|---------------------------------------------------|-----------------------------------------------------------------------------------|--------------------------------------------------|-----------------------------------------------|---------|--|
|                                                                                                    | Resource Requests Inc                                    |                                                                     |                                     |                                                   |                                                                                   |                                                  |                                               |         |  |
| CREATE NEW RESOURCE REQUEST                                                                                                    |                                                          |                                                                     |                                     |                                                   |                                                                                   |                                                  |                                               |         |  |
|                                                                                                    |                                                          |                                                                     |                                     |                                                   |                                                                                   |                                                  | Q. Search                                     | ×       |  |
| 🚯 New 🔞 Repected 🚯 Confirmed - Approved for Picking 🔞 In Picking 🔞 In CC 🐞 Ready for Shipping 🛞 Loading for Transportation ) 🚳 Transporting 🕲 Complete |                                                          |                                                                     |                                     |                                                   |                                                                                   |                                                  |                                               |         |  |
|                                                                                                    | Order#                                                   | Resource Request                                                    | Change Status                       | Status                                            | Last Update Date and Time                                                         | Requested From                                   | Requested By                                  | Actions |  |
| >                                                                                                    | 3214                                                     | PPE Request - 15/04/2020                                            | Reject   Confirm                    | New                                               | 04/13/2020 10:52 AM EEST                                                          | New Hampshire                                    | North University                              | / Ō     |  |
| >                                                                                                    | 3213                                                     | Electronic Device Request                                           | Pick                                | Confirmed - Approved for Picking                  | 04/13/2020 10:53 AM EEST                                                          | A to Z region                                    | Vehicle 1                                     | / Ō     |  |
| >                                                                                                    | 0rder#<br>3214<br>3213                                   | Resource Request PPE Request - 15/04/2020 Electronic Device Request | Change Status Reject I Confirm Pick | Status<br>New<br>Confirmed - Approved for Picking | Last Update Date and Time<br>04/13/2020 10:52 AM EEST<br>04/13/2020 10:53 AM EEST | Requested From<br>New Hampshire<br>A to Z region | Requested By<br>North University<br>Vehicle 1 | Actions |  |

The expanded view allows you to view additional information that can be displayed in header and table formats. In the header format, shipment location information (i.e., Resource Request inventory pick location: <Location>, select location, and location status [i.e., Unknown or New]) is displayed. The following shipment information is displayed in the table format:

- o Item
- o Category
- Requested quantity

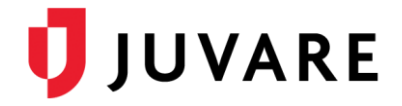

- Available quantity (i.e., "Confirmed" [which displays when the status is confirmed or thereafter], "– " [which indicates that the quantity is unknown], and 0 [which indicates None or no value]
- Approved quantity (i.e., "Confirmed" [which displays when the status is confirmed or thereafter] or "--" [which indicates that the quantity is unknown])

|                                                   | Inventory Settings S                            | SNS Incidents Requests and Shipments                                                                 |                        |                                        |                              |                              |                  | Help   Contact        |
|---------------------------------------------------|-------------------------------------------------|----------------------------------------------------------------------------------------------------|------------------------|----------------------------------------|------------------------------|------------------------------|------------------|-----------------------|
|                                                   | Resource Requests Ir                            | ncoming Shipments                                                                                    |                        |                                        |                              |                              |                  |                       |
| C                                                 | REATE NEW RESOURCE                              |                                                                                                    |                        |                                        |                              |                              |                  | EXPORT                |
|                                                   |                                                 |                                                                                                    |                        |                                        |                              |                              | Q Search         | ×                     |
|                                                   | New 0 Rejected 1 0                              | Confirmed - Approved for Picking 0 In Picking                                                        | 0 In QC 0 Ready for Sh | hipping O Loading for Transportation 0 | Transporting 0 Complete      |                              |                  |                       |
|                                                   | Order# ↓                                        | Resource Request                                                                                     | Change Status          | Status                                 | Last Update Date and Time    | Requested From               | Requested By     | Actions               |
| ~                                                 | 3214                                            | PPE Request - 15/04/2020                                                                             | Reject   Confirm       | New                                    | 04/13/2020 10:52 AM EEST     | New Hampshire                | North University | / 0                   |
| Resource Request inventory pick location: Unknown |                                                 |                                                                                                    |                        |                                        |                              |                              |                  |                       |
|                                                   | Item                                            | Category                                                                                             |                        |                                        | Requested quantity           | Available quantity           |                  | Approved quantity     |
|                                                   | Mask, N95, small                                | RESP - Respirators > N9                                                                              | 5 - N95                |                                        | 500                          |                              |                  |                       |
|                                                   | Mask, N95, large                                | RESP - Respirators > N9                                                                              | 5 - N95                |                                        | 500                          |                              |                  | •                     |
| ~                                                 | 3213                                            | Electronic Device Request                                                                            | Pick                   | Confirmed - Approved for Picking       | 04/13/2020 10:53 AM EEST     | A to Z region                | Vehicle 1        | / Ō                   |
| Resource Request inventory pick location: E       |                                                 |                                                                                                    |                        |                                        |                              |                              |                  |                       |
|                                                   | Item                                            | Category                                                                                             |                        |                                        | Requested quantity           | Available quantity           |                  | Approved quantity     |
|                                                   | Phone                                           | Electronics > Mobile Devices                                                                         |                        |                                        | 3                            | 5                            |                  | 3                     |
|                                                   | Tablets                                         | Electronics > Mobile Devices                                                                         |                        |                                        | 1                            | 5                            |                  | 1                     |
|                                                   | Resource Request in<br>Item<br>Phone<br>Tablets | ventory pick location: E<br>Category<br>Electronics > Mobile Devices<br>Electronics > Mobile Devices |                        |                                        | Requested quantity<br>3<br>1 | Available quantity<br>5<br>5 |                  | Approved quantity 3 1 |

• Enhanced solution speed and performance when approving and completing multiple Resource Requests within a single inventory.

## Manage Inventory

- Resolved an issue in which the Export option displays for customers with Standard and View Only roles, giving them access to inventory reports. The Export option now only displays for Customer Admins who can open and save full inventory exports.
- Resolved an issue in which item quantities sometimes display incorrectly in the Customer and Region views. Item quantities now correctly display in these views.